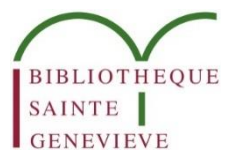

## Consulter son compte lecteur dans le catalogue

## **1. SE CONNECTER AU COMPTE LECTEUR**

Pour accéder au compte lecteur, cliquez sur Menu en haut à droite de l'écran (1), puis sélectionnez Compte lecteur dans la liste déroulante (2).

| NOUVELLE INDEX ARTICLES BASES DE ESTANPES MA<br>Recherche Alphabétique de presse données estanpes ma | NUSCRITS        |     | 12                | 3 🦸 🦸 S'identifie                                            |
|----------------------------------------------------------------------------------------------------|-----------------|-----|-------------------|--------------------------------------------------------------|
| Rechercher                                                                                           |                 | ې پ | RECHERCHE AVANCÉE | Compte lecteur 2                                             |
| Les collections de la bibliothèque Sainte-Geneviève                                                  | Besoin d'aide?  |     |                   | <ul> <li>Favoris</li> <li>Historique de recherche</li> </ul> |
| en un clic                                                                                           | Contactez-nous! |     |                   |                                                              |

Si vous n'êtes pas déjà authentifié, une fenêtre d'authentification s'ouvre.

| Connexion                                       |
|-------------------------------------------------|
| Entrez votre identifiant et votre mot de passe. |
| Mot de passe :                                  |
| SE CONNECTER                                    |

**Les identifiants de connexion :** utiliser le code-barre de la carte lecteur et la date de naissance comme mot de passe (format JJMMAAAA).

Attention, la connexion au compte lecteur n'est possible que pour les abonnements en cours, (elle n'est pas possible pour les abonnements dont la date de validité est échue).

## 2. SERVICES DU COMPTE LECTEUR

Le menu supérieur permet de naviguer dans le compte lecteur et d'accéder à ses différentes rubriques : prêts en cours, demandes de communication, blocages et informations personnelles.

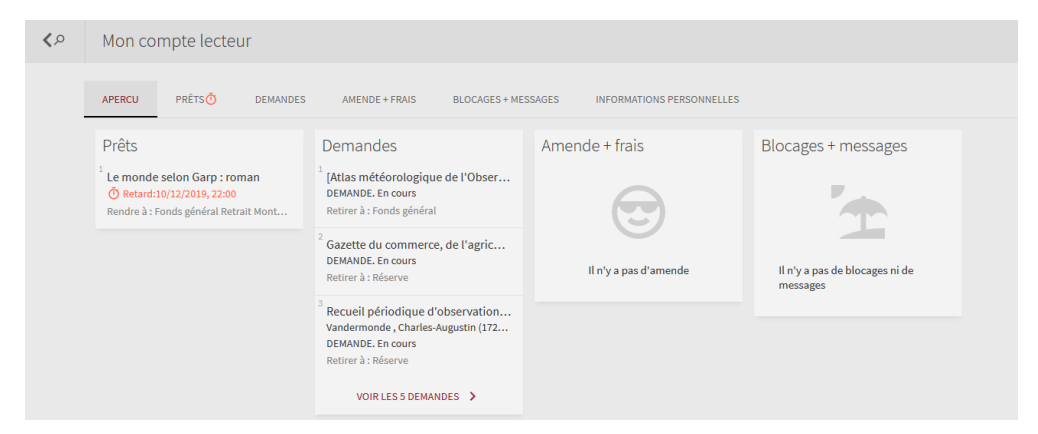

La partie inférieure donne un aperçu des informations qu'on y trouve. En cliquant sur les titres en cours de prêt ou les demandes de communication, on accède à des informations plus détaillées.

| Mon co    | mpte lecte     | ur       |                                     |                                                     |                           |        |
|-----------|----------------|----------|-------------------------------------|-----------------------------------------------------|---------------------------|--------|
| APERCU    | PRÊTS Ö        | DEMANDES | AMENDE + FRAIS                      | BLOCAGES + MESSAGES                                 | INFORMATIONS PERSONNELLES |        |
| Prêts Pro | êts en cours 🔻 | 1        |                                     |                                                     | 4                         | 5<br>∓ |
| 1 uède    | 3              |          | <b>()</b> Retard: 1<br>Rendre à :No | 1/01/2020, 18:00.<br>ordique Magasins 8 NN 2064 NOF | R D NON<br>RENOUVELABLE   | ~      |

**N.B.** : Le système propose d'afficher les prêts en cours ou l'historique des prêts passés (1), mais cette deuxième option est désactivée.

En cliquant sur les cases de gauche, il est possible de sélectionner tous les prêts (2) ou un seul (3). Cela permet de les ajouter aux Favoris en cliquant à droite sur la punaise (4) ou d'exporter les références en cliquant sur les points de suspension (5)

En cliquant sur le titre d'un ouvrage, on accède à la notice détaillée du document.

La liste des prêts en cours s'affiche dans l'onglet Prêts. Il peut s'agir :

- de vos ouvrages empruntés à la bibliothèque Nordique,
- de vos demandes de communication en cours de consultation au Fond général et à la Réserve.

La liste des demandes de communication en cours de traitement apparaît dans l'onglet Demandes. Les fonctionnalités proposées sont identiques à celles de l'onglet Prêts.

| APERCU                          | PRÊTS Ö                                    | DEMANDES                              | AMENDE + FRAIS                              | BLOCAGES + MESSAGES 🏴 | INFORMATIONS PERS | SONNELLES |
|---------------------------------|--------------------------------------------|---------------------------------------|---------------------------------------------|-----------------------|-------------------|-----------|
| Demand                          | es                                         |                                       |                                             |                       | Trier par         |           |
| 5 dem                           | andes                                      |                                       |                                             |                       |                   | ¥         |
| 1 [Atlas n                      | nétéorologique                             | de l'Observato                        | DEMANDE. En cours<br>Retirer à : Fonds géne | éral                  |                   | ~         |
| <sup>2</sup> Gazette            | du commerce,                               | de l'agricultur                       | DEMANDE. En cours<br>Retirer à : Réserve    |                       |                   | ~         |
| <sup>3</sup> Recueil<br>Vandern | <b>périodique d'o</b><br>nonde , Charles-A | bservations de<br>ugustin (1727-1762) | DEMANDE. En cours<br>Retirer à : Réserve    |                       |                   | ~         |
| 4 [Atlas n                      | nétéorologique                             | de l'Observato                        | DEMANDE. En cours<br>Retirer à : Fonds géne | éral                  |                   | ~         |

## **3. INFORMATIONS PERSONNELLES**

|                        |                            |                            |                         |       | _    |                 |               |
|------------------------|----------------------------|----------------------------|-------------------------|-------|------|-----------------|---------------|
| rmatio:<br>npte expire | ns personn<br>1 14/01/2021 | elles<br>groupe du lecteur | Lecteur carte rose de d | Iroit |      |                 |               |
|                        | 1                          |                            | 2                       |       |      |                 |               |
|                        | 1.1                        |                            |                         |       | Lang | ue de l'interfa | ce par défaut |
|                        |                            |                            |                         |       |      |                 |               |
|                        |                            |                            |                         |       |      | Français        | •             |
| Adresse :              |                            | Ville :                    |                         |       | L    | Français        | •             |
| Adresse :              |                            | Ville :                    |                         |       |      | Français        | •             |
| Adresse :              |                            | Ville :                    |                         | 3     |      | Français        | •             |

Dans l'onglet Informations personnelles, vous pouvez vérifier les informations de votre compte lecteur : date d'expiration du compte (1), type de carte (2) et coordonnées (3).

Vous ne pouvez pas modifier ces informations. Le seul élément modifiable est la langue de l'interface (4), disponible en français, anglais, danois, finnois, norvégien et suédois.

Tout usager a le droit de rectification sur ses informations personnelles et peut pour cela s'adresser à la bibliothèque en écrivant à l'adresse bsgpublic@sorbonne-nouvelle.fr